# **Quick Start Guide**

Installation, konfiguration & integration för effektstyrning av laddboxar

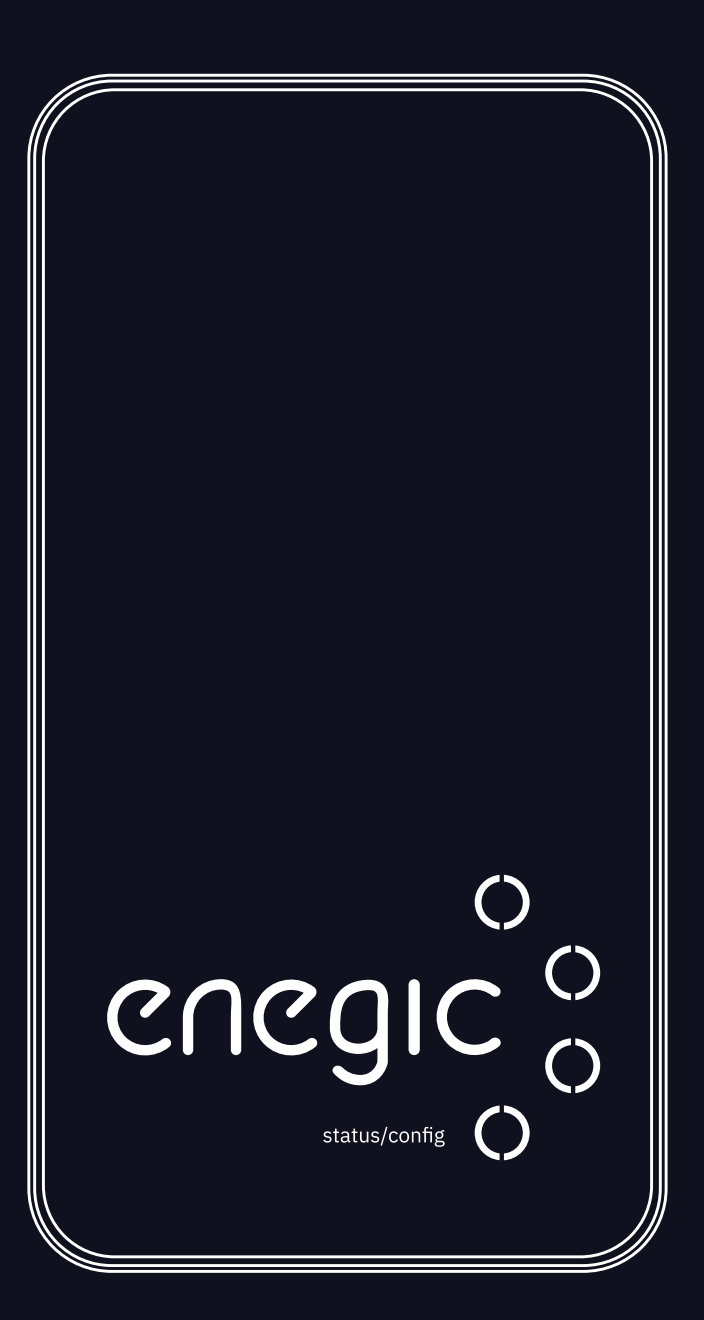

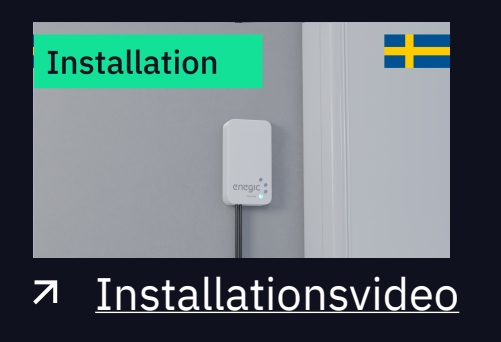

#### **Enegic Monitor**

enegic.com

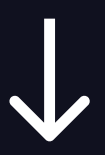

## Felsökning / Funktioner

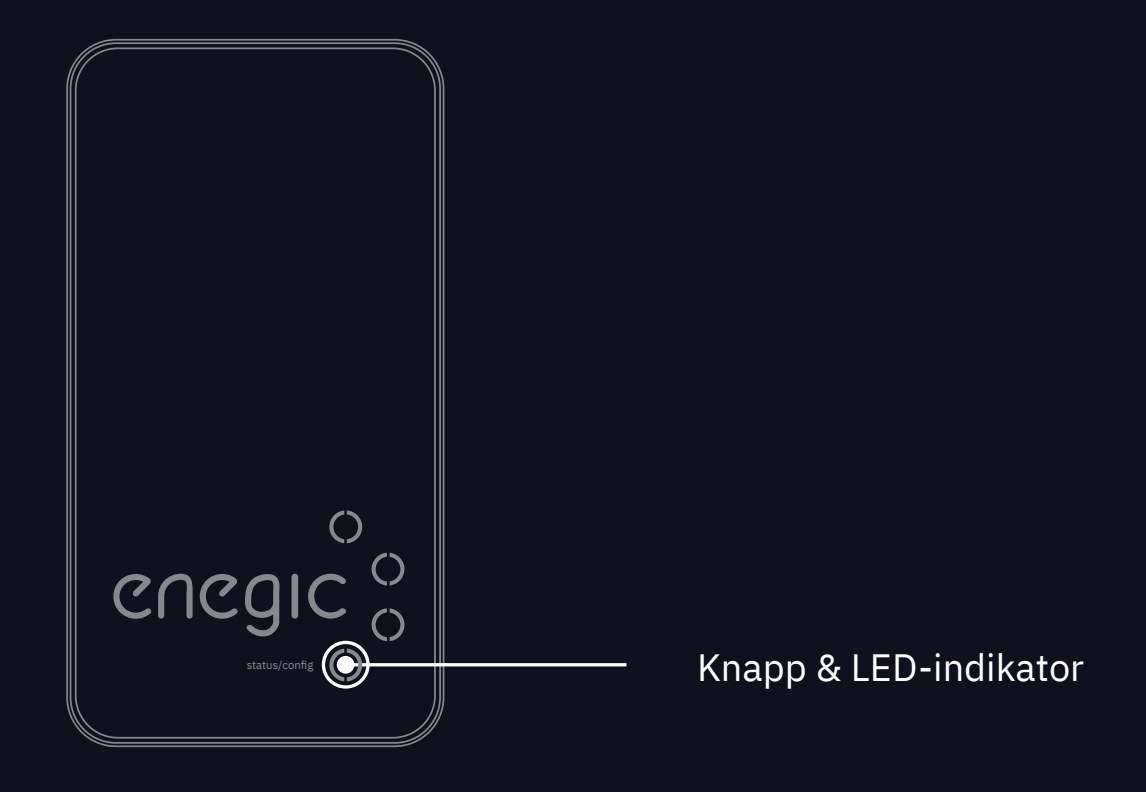

#### Knapptryck

Funktion

| Tryck och håll in i ∼2 sekunder →  | Tänder LED-indikatorn på konfigurerad enhet<br>LED-indikatorn går i viloläge efter ~1 minut. |
|------------------------------------|----------------------------------------------------------------------------------------------|
| Tryck och håll in i ∼10 sekunder → | Konfigurationsläge På/Av<br>För att exempelvis göra om en konfiguration.                     |

#### LED Status

|   | Konfigurationsläge aktivt, redo att konfigurera i appen (blinkar blått)                                                                                                    |
|---|----------------------------------------------------------------------------------------------------|
|   | Ansluter till Wi-Fi-nätverk (blinkar gult)<br>Blinkar gult länge, orsaker: Felaktigt SSID   Utanför räckvidd   2.4GHz nätverk ej tillgängligt                                          |
|   | Försöker ansluta till Enegic molntjänst (blinkar grönt)<br>Blinkar grönt länge, orsaker: Routern har ingen internetanslutning   Spärrade utgående portar i routern                     |
| • | Konfiguration klar och ansluten till Enegic-systemet (grönt ljus)<br>LED-indikatorn går i viloläge ~1 minut efter slutförd konfiguration. För att åter se status, tänd LED-indikatorn. |
|   | Kan inte ansluta till Wi-Fi på grund av felaktigt Wi-Fi-lösenord (blinkar rött)                                                                                                    |

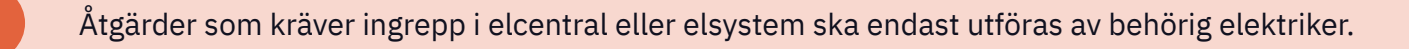

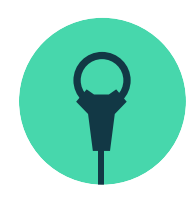

### 1. Installation med strömsensorer

Hur du installerar *Enegic Monitor* med strömsensorer.

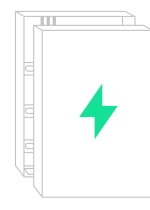

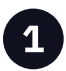

Öppna elskåpet och lokalisera fasledarna. Vanligtvis är **L1 brun, L2 svart** och **L3 grå.** 

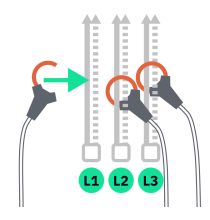

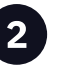

Fäst strömsensorerna runt fasledarna så att hela fastighetens förbrukning mäts.

För mätning av solceller, se information på sista sidan.

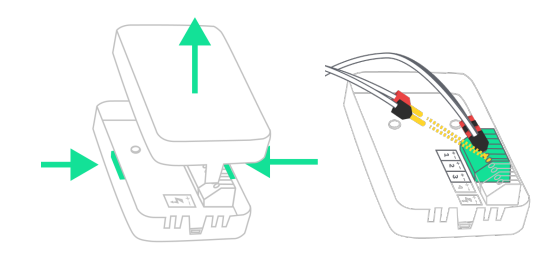

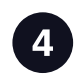

Öppna *Enegic Monitor* genom att trycka ihop locket på båda sidorna och dra uppåt.

Anslut strömsensorerna till kopplingsplinten. L1 till 1, L2 till 2 och L3 till 3. Röda stift till + och svarta stift till -.

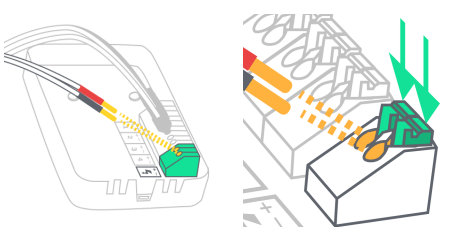

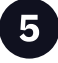

Strömsätt *Enegic Monitor* med den medföljande kabeln för strömförsörjning.

Tryck försiktigt ned kopplingsplintarna och anslut **röd ledare till +** och **svart ledare till** -.

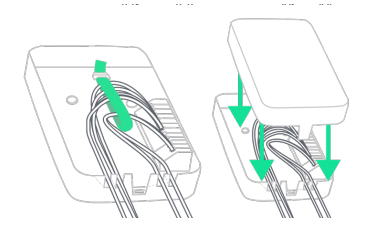

![](_page_2_Picture_20.jpeg)

Förankra kablarna med medföljande buntband och tryck ned dem i kabelspåren.

Sätt sedan tillbaka locket.

![](_page_2_Picture_23.jpeg)

![](_page_2_Picture_24.jpeg)

Dra kablarna till strömsensorerna ut ur elskåpet.

![](_page_3_Picture_0.jpeg)

![](_page_3_Picture_1.jpeg)

![](_page_3_Picture_2.jpeg)

Strömsätt *Enegic Monitor* med medföljande USB- eller DIN-adapter. Anslut andra änden av kabeln för strömförsörjning till adaptern.

<u>För DIN-adaptern:</u> Anslut **röd ledare till +** och **svart ledare till -**.

![](_page_3_Picture_5.jpeg)

Placera *Enegic Monitor* i ett **lättillgängligt** och **väderskyddat utrymme** t.ex. inomhus eller i ett fasadskåp. Fäst den med medföljande kardborreband.

# 2. Konfiguration i appen

Konfigurera Enegic Monitor i appen på slutkundens konto.

![](_page_3_Picture_9.jpeg)

| enegic                                                        |
|---------------------------------------------------------------|
| Logga in                                                      |
| Användarnamn                                                  |
| No account? Register herei<br>Inget konto? Registera dig härt |

![](_page_3_Picture_11.jpeg)

Konfigurationsläget är aktivt när LEDindikatorn blinkar blått. Om inte, tryck ner och håll in den nedersta knappen i ~10 sekunder.

![](_page_3_Picture_13.jpeg)

Öppna Enegic-appen. **Logga in med ditt installatörskonto**. Följ sedan anvisningarna för att utföra en installation på ett *befintligt* eller *nytt* konto.

![](_page_3_Picture_15.jpeg)

![](_page_4_Picture_0.jpeg)

### 3. Integrera med elbilsladdare

Hur du sätter upp en Rapportör i Enegic-appen för effektstyrning av elbilsladdare.

#### Registrera integrationslicens

I Enegic-appen, gå till **Inställningar** → **Licenser.** 

Skanna QR-koden på den medföljande integrationslicensen.

När licensen är registrerad har det skapats behörighet att lägga till en Rapportör.

![](_page_4_Picture_7.jpeg)

#### Lägg till Rapportör

#### Gå till **Inställningar** → **Rapportörer**.

Lägg till en Rapportör från listan av tillgängliga integrationer. Rapportören skapas för den elbilsladdare som Enegic ska integreras med.

Följ anvisningarna i appen för att ställa in Rapportören för effektstyrning.

![](_page_4_Picture_12.jpeg)

![](_page_4_Picture_13.jpeg)

enegic.com/nedladdningar

På vår hemsida finns hjälp om hur olika integrationer ska ställas in i appen.

Skanna eller följ länken för att se manualer

#### **Enegic och solproduktion**

enegic.com/solproduktion 7

Följ länken för att ta reda på mer om Enegic med solproduktion

#### **Installationsvideo och FAO**

7 enegic.com/installationsvideos

Följ länken för att titta på filmen och se vanliga frågor och svar om installation

#### Integrera med elbilsladdare

7 enegic.com/nedladdningar

Följ länken för att ladda ned integrationsmanualer

# Visste du att Enegics produkter kan kombineras för fler funktioner?

![](_page_5_Picture_10.jpeg)

![](_page_5_Picture_11.jpeg)

![](_page_5_Picture_13.jpeg)